## 一般演題の抄録作成要項

第22回愛知県医学検査学会における一般演題の抄録作成は、日臨技会員専用サイトを利用 して、登録をお願いします。発表形式はパソコンによる口演発表および電子ポスターによる示 説発表とし、両形式ともに発表時間は6分、質疑応答2分を予定しています。【STEP 3】演題 入力の際に、希望の発表形式を選択してください。ただし、希望に添えない場合もありますの でご了承ください。

※今後の感染拡大状況に応じて、発表形式などの変更が生じる可能性があります。

#### 1. 一般演題抄録登録の方法

一般演題は、日臨技ホームページ「会員専用ページ」から会員専用サイトに入り、「学会 演題発表・査読・講義資料アップロード」、「演題・抄録 登録」から演題を受付します。 (「会員専用ページ」には、会員番号・パスワードでログインします。)

● パスワードが不明の方は、「会員専用ページ」からパスワード発行申請をしてください。

● やむを得ない理由により、Web 登録が不可能な方は、下記までお問い合わせください。

#### 抄録登録に関する問合せ先

第22回 愛知県医学検査学会 抄録担当 清水 智子(長寿医療研究センター) E-mail: aamtkengakkai22@gmail.com

【STEP 1】から順に ≫ × へ をクリックして入力を進めます(詳細は後述参照)。 途中でログアウトする、ブラウザを閉じるなど、入力を中断すると、演題の受付けはで きていませんのでご注意下さい。受付直後、演題受領メールを自動送信します。必ず最 後のステップまで進んで登録を完了し、直後に送信される受領メールで内容を確認して ください。

| STEP1<br>学会の選択 | <b>&gt;&gt;&gt;</b> | STEP2<br>利益相反の確認 | <b>&gt;&gt;&gt;</b> | STEP3<br>演題の入力 | <b>&gt;&gt;&gt;</b> | STEP4<br>抄録の入力またはアップロード | <b>&gt;&gt;&gt;</b> | STEP5<br>入力内容の確認 | <b>&gt;&gt;&gt;</b> | COMPLETE<br>登録完了 |
|----------------|---------------------|------------------|---------------------|----------------|---------------------|-------------------------|---------------------|------------------|---------------------|------------------|
|----------------|---------------------|------------------|---------------------|----------------|---------------------|-------------------------|---------------------|------------------|---------------------|------------------|

#### <抄録の入力方法について>

抄録の入力方法は「ファイルアップロード方式」にて行ってください。

ファイルアップロード方式

段組み・行数・フォントなど抄録のフォーマットを定義した Word テンプレート (\*. doc/\*. docx)をダウンロードして抄録本文をあらかじめ Word 文書 (\*. doc/\*. docx) で作成しておきます。

登録は作成したファイル をアップロードします。

<u>抄録に画像や装飾文字を取り入れる場合は、この方式</u> を選択してください。

| Upload ! 物量 フ                                                                                                    | ァイルアップロード                                                                                               |                                                                            |                                      |                       | 1       |
|----------------------------------------------------------------------------------------------------|----------------------------------------------------------------------------------------------------|----------------------------------------------------------------------------|--------------------------------------|-----------------------|---------|
| ご注意いただきたい                                                                                                    | 35                                                                                                    |                                                                            |                                      |                       |         |
| <ol> <li>1. 行動は、ダウンロ・</li> <li>2. 行動本文の<b>フォン</b></li> <li>3. 行動本文の最後に</li> <li>4. アップロード別は「</li> <li>フォーマッチが崩れ</li> <li>5. 実語の行動はテン</li> </ol> | -ドしたテンプレート 26 <b>文</b><br><b>小サイズは変更しな</b><br>: "連結先 一電話番<br>持動印刷力ビューだご」<br>てしまう場合は、行来に<br>プレートを読み込んだ法。 | 学×18行×2段組<br>いで下さい。<br>号*を必ず入力して下<br>期間にださい。<br>改行(Entue)を入力<br>両領職えを利用してご | =936文字以内<br>おい。<br>して整えてみて<br>関係だおい。 | (B5構) を使って作り<br>(ださい。 | D.TYAN. |
|                                                                                                    | <b>(11)</b> 111                                                                                         | リテンプレート 📆 約                                                                | 目テンプレートの使                            | 100                   |         |
| . 抄録ファイル(*d                                                                                                    | oc/*.doco)の選択&ア                                                                                         | ップロード                                                                      |                                      |                       |         |
|                                                                                                    |                                                                                                    |                                                                            |                                      | 1.000                 | 27770-F |

## <利益相反の申告について>

本学会では、「医学研究の利益相反に関する共通指針」を実施しております。 演題内容に関して利益相反が生じる場合には、演題登録時の 【STEP2】 利益相反の確認 で申告してください。

## 【LOGIN】 会員専用サイトヘログインする

① 日臨技ホームページ (http://www.jamt.or.jp)から「会員専用ページ」を開きます。

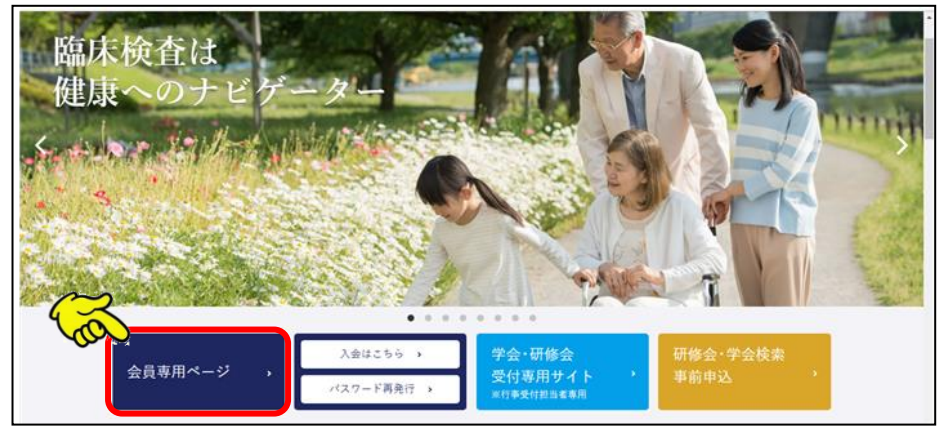

② 会員番号とパスワードでログインし、「学会演題発表・査読・講義資料アップロード」、
 「演題・抄録 登録」をクリックします。

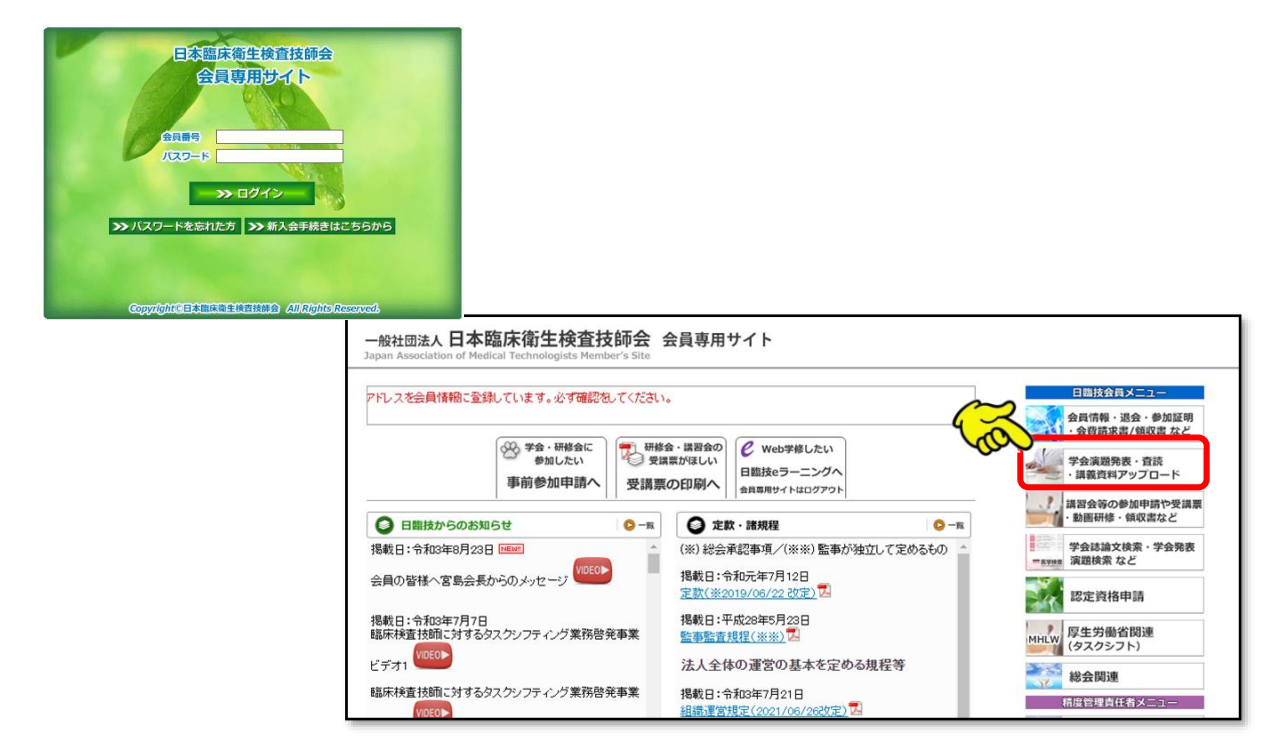

# 【STEP 1】 学会の選択・抄録テンプレートのダウンロード・演題の新規登録

① 演題を発表する学会を 選択 します。

|              | 会員 (通過○抄録) 生涯教育 各種相                                                              | 英案 各裡甲請                   |                        |                            |
|--------------|----------------------------------------------------------------------------------|---------------------------|------------------------|----------------------------|
| 都道府県学会<br>首読 | STEP1         STEP2         STEP3           学会の選択         列益相反の確認         33歳の入力 | STEP4<br>>>>> 抄録の入力またはアッ: | STEP5<br>ブロード >>>> 入力内 | COMPLETE<br>容の確認 >>>> 登録完了 |
|              | Step 1! 学会の選択                                                                    |                           |                        |                            |
|              | 一85人 学会名                                                                         | 主催 閉罐日                    | 一般演覽受付                 | 特別企画受付                     |
|              | <b>選択</b> 第〇回愛知県医学検査学会                                                           | 愛臨技                       | からまで                   | からまでへ                      |
|              |                                                                                  |                           | he e                   |                            |
|              |                                                                                  |                           |                        | ~                          |
|              |                                                                                  |                           |                        |                            |
|              | 字会を選択して下ざい。「デ会問題」                                                                |                           |                        |                            |

前述「ファイルアップロード方式」でアップロードするため場合は、
 をクリックしてテンプレートをダウンロードします。テンプレートの使い方は、

|                                             |                           |                      | 2022/11/30 a             | ⊧c   202370      | 1/15 ± C    |        |
|---------------------------------------------|---------------------------|----------------------|--------------------------|------------------|-------------|--------|
| 選択 第22回愛知県医学検査学会                            | 愛知県                       | 2023/07/02           | 2022/10/12<br>2023/01/30 | から<br>まで   Webでの | の受付なし       | -      |
| 第22回愛知県医学検査学会 尾                             | 学会情報                      |                      |                          |                  |             |        |
| ●一般演題                                       |                           |                      |                          |                  |             |        |
| ≫演題の新規登録                                    |                           |                      |                          |                  |             |        |
| 一般演題 0 本                                    |                           |                      |                          |                  |             |        |
| 種別 受付 演                                     | 題                         | COI                  | 演題                       |                  | _ 抄録<br>PDF | 発表形態   |
|                                             | - 1                       |                      | 32.34 13314              | 32.34 13.314     |             | × 70.0 |
| 該当りる一般演歴の豆球はめりよし                            | $\sim$                    |                      |                          |                  |             |        |
|                                             |                           |                      |                          |                  |             |        |
|                                             |                           |                      |                          |                  |             |        |
|                                             |                           |                      |                          |                  |             |        |
|                                             |                           |                      |                          |                  |             |        |
|                                             |                           |                      |                          |                  |             |        |
|                                             |                           |                      |                          |                  |             |        |
|                                             |                           |                      |                          |                  |             |        |
|                                             |                           |                      |                          |                  |             | -      |
| 加定度の地名取合たこのレイ                               |                           |                      |                          |                  |             |        |
|                                             | ○5349-000+15              | NH                   |                          |                  |             |        |
| 抄録のフォーマットは20又子へ181」へ<br>抄録は演題と同時に登録(演題と抄録は) | 21又租一930又子<br>ヤットで啓録)するバ明 | レイト C 9 。<br>車があります。 |                          |                  |             |        |
| セッションのタイムアウトは120分です。入力                      | だけで120分経過する               | と切断されてしまし            | ます。                      |                  |             |        |
| 入力に120分以上必要な場合は、あらか                         | じめ抄録の本文を準                 | 備してから登録を             | 開始して下さい。                 | •                |             |        |
| 一般演題の抄録をWordテンプレートを使                        | って作成し登録(ア                 | ップロード)する             | 場合                       |                  |             |        |
| 本学会の抄録は Microsoft Wordテンブレー                 | ト(*.dot)から Word文i         | 書(*.doc/*.docx)書     | 6作成し、アップロ                | ードすることがで         | きます。        |        |
| 抄録に画像や文字装飾を取り入れる場合                          | 含は、「抄録テンプレー               | ート」を使ってファ・           | イル作成後、登録                 | 緑を開始して下さ         | τι.         |        |
| <u>必す学会指定の下記</u> 」抄録テンプレート。                 | をタウンロードして作                | 「成して下さい。             |                          |                  |             |        |
| MB 抄録テンプレート 🎵 抄録テンプレー                       | -トの使い方                    |                      |                          |                  |             |        |
|                                             |                           |                      |                          |                  |             |        |

③「ファイルアップロード方式」では、いったん「ログアウト」し抄録ファイルの準備完 了後ログインし、**>>>演題の新規登録** へ進みます。

# 【STEP 2】 利益相反の確認

利益相反状態の有無を選択します。 申告は画面をスクロールして全項目申 告してください。

入力後 ≫ ※ ヘ 進みます。

| STEP :<br>学会O | STEP2 STEP3 STEP4     STEP3 STEP4     R級の入力     アン     相互相互の確認    アン     福厳の入力     アン             | at it is a | 20-F >>>      | STEPS COMPLETE<br>入力内根の確認 >>> 登録元? |  |  |  |  |  |
|---------------|---------------------------------------------------------------------------------------------------|------------|---------------|------------------------------------|--|--|--|--|--|
| Ste           | Step 2! 利益相反(COI)の確認                                                                              |            |               |                                    |  |  |  |  |  |
| 第             | 第〇回愛知県医学検査学会                                                                                      |            |               |                                    |  |  |  |  |  |
| 382           | ※難量録する内容に開通して利益相反が生じる場合には、入力・中告いただきますようお熱い申し上げます。                                                 |            |               |                                    |  |  |  |  |  |
| <b>"</b>      | の見ていていたのでは、<br>「利益相反の研究・調査における利益相反(coolに関する指針」                                                    | _          |               |                                    |  |  |  |  |  |
|               | 2「日本編座映査技師会における研究・調査に係わる利益相反管理規則<br>の「日本編座演生検査技師会」医学研究に係わる利益相反境理」                                 | 12         |               |                                    |  |  |  |  |  |
| ज्ञ           | 満相反状態                                                                                             |            |               |                                    |  |  |  |  |  |
| CE1           | 備相反中告フォーム】                                                                                        |            |               |                                    |  |  |  |  |  |
| No            | 項目                                                                                                | 1          | 11日の 11日兄     | 有の場合<br>企業・団体名の記載                  |  |  |  |  |  |
| 1             | 企業や営利を目的とした団体の役員、観問専などの有無と報酬額<br>(1つの企業・団体から年間100万円以上のものを記載)                                      | (本人)       | ●# ○#         | NOXXXX 🗘 🔨                         |  |  |  |  |  |
|               | *                                                                                                 | (BEND      | <u>○</u> # ⊛# |                                    |  |  |  |  |  |
| 2             | 株の保有と、その株式から得られる利益<br>(1つの企業からの1年間の利益が100万円以上、あるいは当該株式の<br>516以上保有のものを記載)                         | (本人)       | ⊜# ⊛≋         |                                    |  |  |  |  |  |
|               | ,                                                                                                 | (19235)    | ○有 ●無         |                                    |  |  |  |  |  |
| з             | 企業や客利を目的とした団体から特許使用料として支払われた報酬<br>(1つにつき申問100万円以上のものを記載)                                          | (本人)       | ○有 ④荒         |                                    |  |  |  |  |  |
|               | *                                                                                                 | (19236)    | ○有 ●無         |                                    |  |  |  |  |  |
| 4             | 企業や営利を目的とした団体より、会議の出席(発表)に対し、研究者<br>を拘束した時間・労力に対して支払われた日当、講演和など<br>(1つの企業・団体からの年間合計100万円以上のものを記載) | (本人)       | ⊖# ⊛#         |                                    |  |  |  |  |  |
|               | 企業や営利を目前とした団体がパンフレットなどの映画に対して支払                                                                   |            | 0.0 M         |                                    |  |  |  |  |  |
|               |                                                                                                   |            |               | ~× « 6 × ×                         |  |  |  |  |  |

# 【STEP 3】 演題の入力

 筆頭者を入力します。 演題登録は共同発表者も可能で
 す。ログインした会員と筆頭者が
 異なる場合は、筆頭者の日臨技会
 員番号を入力してEnterしてくだ
 さい。

# <u>メールアドレスは必ず受信できるアドレスを正確に入力してください。</u>

24時間以内に演題受領メール が届かない場合は、抄録担当 者へお問い合わせください。

入力後、下方へスクロールして 移動します。

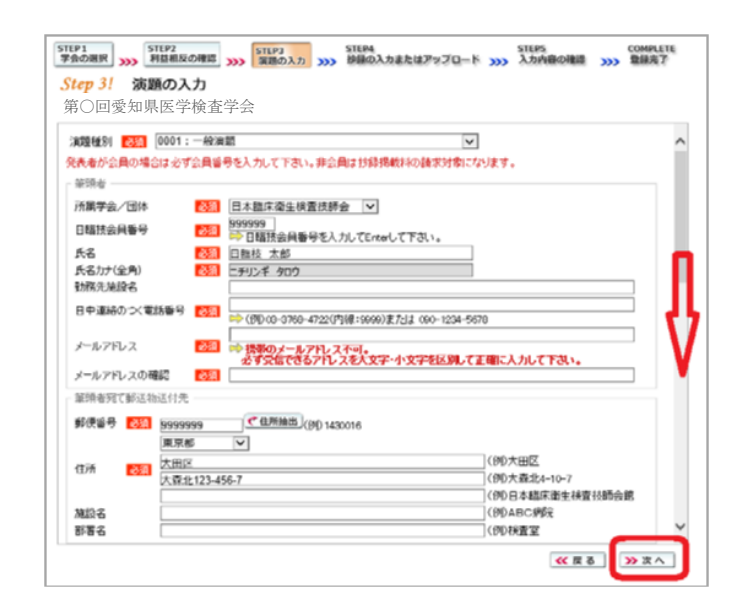

② 共同発表者を入力します。 日臨技会員の場合は、会員番号を 入力して Enter して下さい。非会 員の場合は、非会員に2000年名 等を入力して下さい。施設名や部 署名などは表示したいように変更 してください。

 
 STUP1 学会の場形
 STUP2 料価級反の確認
 STUP3 実施の入力
 STUP3 設計の入力
 STUP3 設計の入力
 STUP3 設計の入力
 STUP3 設計の入力
 STUP3 設計の入力
 STUP3 設計の入力
 STUP3 設計の
 STUP3 設計の
 STUP3 設計の
 STUP3 設計の
 STUP3 設計の
 STUP3 設計の
 STUP3 設計の
 STUP3 設計の
 STUP3 設計の
 STUP3 設計の
 STUP3 設計の
 STUP3 設計の
 STUP3 設計の
 STUP3 設計の
 STUP3 設計の
 STUP3 設計の
 STUP3 STUP3
 STUP3 STUP3
 STUP3 STUP3
 STUP3 STUP3
 STUP3 STUP3
 STUP3 STUP3
 STUP3 STUP3
 STUP3 STUP3
 STUP3 STUP3
 STUP3 STUP3
 STUP3 STUP3
 STUP3 STUP3
 STUP3 STUP3
 STUP3 STUP3
 STUP3 STUP3
 STUP3 STUP3
 STUP3 STUP3
 STUP3 STUP3
 STUP3 STUP3
 STUP3 STUP3
 STUP3 STUP3
 STUP3 STUP3
 STUP3 STUP3
 STUP3 STUP3
 STUP3 STUP3
 STUP3 STUP3
 STUP3 STUP3
 STUP3 STUP3
 STUP3 STUP3
 STUP3 STUP3
 STUP3 STUP3
 STUP3 STUP3
 STUP3 STUP3
 STUP3 STUP3
 STUP3 STUP3
 STUP3 STUP3
 STUP3 STUP3
 STUP3 STUP3
 STUP3 STUP3
 STUP3 STUP3
 STUP3 STUP3
 STUP3 STUP3
 STUP3 STUP3
 STUP3 STUP3
 STUP3 STUP3
 STUP3 STUP3
 Step 3! 演題の入力 第〇回愛知県医学検査学会 (例)日本結床衛生株置技師会席 油放石 部署名 (例ABC///税 (例D/秋直室 共同発表者 ⇒ 会員番号は日晴技会員番号を入力してEnterし、氏名を確認して下さい。 No 算 会員番号 氏名 🛃 氏名力ナ(全角) 🔯 勃務先施設名 XYZ大学付属病院 中央検査室 123456 **x** 23 群会員 花子 花病院 4 5 6 7 :820 「変遷るは金角ぬ文字以内、サブタイトは金角の文字以内で入力してください。 「濃塵ととサブタイトルをwww.文文書から絶り付けた場合、入力値を正案に取得です」、第に対象は副用PDFの 表示が最新る地域にすくのの間は、濃縮となり少なイルをクリンで本入力してください。 下記入力機の表示が築れている場合は、22「正法表示の過ぎ」が出っ 📜 装飾文字の入力方法 ※ 演算名は一行で入力して下さい。改行は入力しても反映されません。 演舞名 必領 i 1 x' x. 0 ≪ 戻る ≫ 次へ

入力後、下方へスクロール して移動します。

> 演題名とサブタイトルの改 行は入力しても無視されま す。一行で入力してくださ い。

装飾文字の入力方法は **装飾文字の入力方法** を参照し てください。

| トロスカ欄の表示が                                      | 前れている場合け >>>『互振る                                               | テの設定方法 12 本条者に              | ランクサの設定な調整                              |                                       |
|------------------------------------------------|----------------------------------------------------------------|-----------------------------|-----------------------------------------|---------------------------------------|
| 1 867(7)1807803079                             | MILCERS # EIA / /// 12/283                                     | 0100/850C71764 Km *C*8**\$1 | -////////////////////////////////////// | 一 、 、 、 、 、 、 、 、 、 、 、 、 、 、 、 、 、 、 |
| 演題名 🕺 🕺                                        | 須                                                              | ※ 演題名は一行で入                  | カして下さい。改行は入                             | カしても反映されません                           |
| I x' x                                         | 0                                                              |                             |                                         |                                       |
| 検査家のソソソソソ                                      | ~~~~~~                                                         |                             |                                         |                                       |
|                                                | ~~~~~~                                                         |                             |                                         |                                       |
|                                                |                                                                |                             |                                         | <b>さ</b> クリア                          |
| サブタイトル                                         |                                                                | ※ サブタイトルは一行で入               | 力して下さい。改行は入                             | カしても反映されません                           |
| I x' x                                         | 0                                                              |                             |                                         |                                       |
|                                                |                                                                |                             |                                         |                                       |
| *****                                          | ***********                                                    |                             |                                         |                                       |
| 機器と200000000                                   |                                                                |                             |                                         |                                       |
| 機器と200000000                                   |                                                                |                             |                                         | <b>ば クリア</b>                          |
| 機器とXXXXXXXXXXXXXXXXXXXXXXXXXXXXXXXXXXXX        | 01:口演(日本語)                                                     |                             |                                         | ট <b>৫</b> স্থাস                      |
| 機器と200000000<br>希望発表形式 図<br>希望発表分野 図           | <ol> <li>01:口演(日本語)</li> <li>04:臨床化学</li> </ol>                |                             | >                                       | <b>ば クリア</b>                          |
| 機器と200000000<br>希望発表形式 2<br>希望発表分野 2<br>大分類 20 | <ol> <li>01:口演(日本語)</li> <li>04:臨床化学</li> <li>09:症例</li> </ol> |                             | ><br>><br>>                             | <b>(</b> クリア                          |

④ 希望発表形式、希望発表分野などをそれぞれ選択してください。

## 入力後 ≫☆へ 進みます。

## 【STEP 4】 抄録のファイルアップロード

今学会はファイルアップロードで設定してあります。

①. <sup>ファイルの選択</sup> をクリックし ≫ <u>演題発表</u> ≫ 演題· 抄録登録 
 STEP1
 STEP2
 STEP3
 STEP4
 STEP5
 COMPLETE

 学会の選択
 利益相反の確認
 演題の入力
 STEP4
 STEP5
 COMPLETE
 てパソコンに保存してある **Step 4!** 抄録の入力またはアップロード 抄録ファイル 第22回愛知県医学検査学会 (\*. doc/\*. docx) を表示・ 選択し <sup>開(O)</sup>をクリッ **Upload**! 抄録 ファイルアップロード クします。 - ご注意いただきたいこと 1. 抄録は、ダウンロードしたテンプレート 26文字×18行×2段組=936文字以内 を使って作成して下さい。
 2. 抄録本文のフォントサイズは変更しないで下さい。
 8. 抄録本文の最後に "連絡先 一 電話番号"を必ず入力して下さい。
 4. アップロード後は画面上の「抄録集PDFプレビュー」でご確認にださい(※1)。 次に ペアップロード でファ 📶 抄録テンプレート 📜 抄録テンプレートの使い方 イルをアップロードしま 1. 抄録ファイル(\*.doc/\*.docx)の選択&アップロード ファイルの選択ファイルが選択されていません ጰ アップロード す。 2. アップロードしてある抄録ファイル 現在アップロードしてある抄録ファイルはありません。 🄁 抄録集PDFプレビュー 🕝 ー (※1)「抄録集PDFブレビュー」でフォーマットが崩れてしまう場合の対処方法 Word文書の中に目視では確認して 🕓 🗮 🤇  $\sim$ 抄録全体をご確認くださ す。以下の手順で抄録を再度作成 ◆ ひ シ 沙緑の検索
 ◆
 ◆
 ◆
 ◆
 ◆
 ◆
 ◆
 ◆
 ◆
 ◆
 ◆
 ◆
 ◆
 ◆
 ◆
 ◆
 ◆
 ◆
 ◆
 ◆
 ◆
 ◆
 ◆
 ◆
 ◆
 ◆
 ◆
 ◆
 ◆
 ◆
 ◆
 ◆
 ◆
 ◆
 ◆
 ◆
 ◆
 ◆
 ◆
 ◆
 ◆
 ◆
 ◆
 ◆
 ◆
 ◆
 ◆
 ◆
 ◆
 ◆
 ◆
 ◆
 ◆
 ◆
 ◆
 ◆
 ◆
 ◆
 ◆
 ◆
 ◆
 ◆
 ◆
 ◆
 ◆
 ◆
 ◆
 ◆
 ◆
 ◆
 ◆
 ◆
 ◆
 ◆
 ◆
 ◆
 ◆
 ◆
 ◆
 ◆
 ◆
 ◆
 ◆
 ◆
 ◆
 ◆
 ◆
 ◆
 ◆
 ◆
 ◆
 ◆
 ◆
 ◆
 ◆
 ◆
 ◆
 ◆
 ◆
 ◆
 ◆
 ◆
 ◆
 ◆
 ◆
 ◆
 ◆
 ◆
 ◆
 ◆
 ◆
 ◆
 ◆
 ◆
 ◆
 ◆
 ◆
 ◆
 ◆
 ◆
 ◆
 ◆
 ◆
 ◆
 ◆
 ◆
 ◆
 ◆
 ◆
 ◆
 ◆
 ◆
 ◆
 ◆
 ◆
 ◆
 ◆
 ◆
 ◆
 ◆
 ◆
 ◆
 ◆
 ◆
 ◆
 ◆
 ◆
 ◆
 ◆
 ◆
 ◆
 ◆
 ◆
 ◆
 ◆
 ◆
 ◆
 ◆
 ◆
 ◆
 ◆
 ◆
 ◆
 ◆
 ◆
 ◆
 ◆
 ◆
 ◆
 ◆
 ◆
 ◆
 ◆
 ◆
 ◆
 ◆
 ◆
 ◆
 ◆
 ◆
 ◆
 ◆
 ◆
 ◆
 ◆
 ◆
 ◆
 ◆
 ◆
 ◆
 ◆
 ◆
 ◆
 ◆
 ◆
 ◆
 ◆
 ◆
 ◆
 ◆
 ◆
 ◆
 ◆
 ◆
 ◆
 ◆
 ◆
 ◆
 ◆
 ◆
 ◆
 ◆
 ◆
 ◆
 ◆
 ◆
 ◆
 ◆
 ◆
 ◆
 ◆
 ◆
 ◆
 ◆
 ◆
 ◆
 ◆
 ◆
 ◆
 ◆
 ◆
 ◆
 ◆
 ◆
 ◆
 ◆
 ◆
 ◆
 ◆
 ◆
 ◆
 ◆
 ◆
 ◆
 ◆
 ◆
 ◆
 ◆
 ◆
 ◆
 ◆
 ◆
 ◆
 ◆
 ◆
 ◆
 ◆
 ◆
 ◆
 ◆
 ◆
 ◆
 ◆
 ◆
 ◆
 ◆
 ◆
 ◆
 ◆
 ◆
 ◆
 ◆
 ◆
 ◆
 ◆
 ◆
 ◆
 ◆
 ◆
 ◆
 ◆
 ◆
 ◆
 ◆
 ◆
 ◆
 ◆
 ◆
 ◆
 ◆
 ◆
 ◆
 ◆
 ◆
 ◆
 ◆
 ◆
 ◆
 ◆
 ◆
 ◆
 ◆
 ◆
 ◆
 ◆
 ◆
 ◆
 ◆
 ◆
 ◆
 ◆
 ◆
 ◆
 ◆
 ◆
 ◆
 ◆
 ◆
 ◆
 ◆
 ◆
 ◆
 ◆
 ◆
 ◆
 ◆
 ◆
 ◆
 ◆
 ◆
 ◆
 ◆
 ◆
 ◆
 ◆
 ◆
 ◆
 県学会 > 抄録 W. 1. 抄録本文をメモ帳 に貼り付 整理 ▼ 新しいフォルダー . . . . ここで不要な空白などがあれば 名前 更新日時 2 F記1の文章を抄録テンプI PC 3. 上記2で貼り付けた文書で 斜体 🧊 3D オブジェクト 💼 抄録登録テス1.docx 2022/10/23 14:36 4. ファイルに保存してアップロードし 5. アップロード後は画面上の「抄録 👃 ダウンロード 📃 デスクトップ 🔮 ドキュメント アップロード後 ≫ 次へ 📰 ピクチャ で進みます。 v < 📕 ビデオ すべてのファイル (\*.\*) ファイル名(N): 抄録登録テス1.docx ~ 開く(O) キャンセル アップロード完了の 画面が出ます。

※入力画面の記載はありますが、抄録本文の最後に連絡先の入力は不要です。

\*今回は26文字×18行×2段組で設定しています。入力できる文字数に制限があります。 抄録本文のフォント・文字サイズは変更しないでください。

- 【STEP 5】 入力内容の確認 
   STEP1
   STEP2
   STEP3
   STEP4
   STEP5
   COMPLETE

   学会の選択
   利益相反の確認
   >>>>
   算録の入力
   >>>>
   算録の入力またはアップロード
   >>>>
   気力内容の確認
   >>>>
   登録完了
   入力内容の全体の確認をします。 Step 5! 入力内容の確認 第〇回愛知県医学検査学会 入力内容を変更する場合は、 株PDFの確認」の後、よろしければ「登録・変更」をクリックして下さい。 ≪戻る」で元の画面へ戻る 🏂 抄録集PDFの確認 🌌 1000 更可見 1利益相反状態 か 筆頭者 日臨技 太郎 日本臨床衛生検査技師会 STEP2 STEP3 Linei()ス 入(24) 日本98年(1月) エアス 12(14)(25) エチリンド 302) 「日曜社会員番号」999999 「財売大能記名」 「日本連載のつく電話番号」 「国本連載のつく電話番号」 「国本連載のつく電話番号」 「国本連載のつく電話番号」 123 「シールアトレス」 は26114(4):(ity.ne)」の 「国本連載のつく電話番号」 123 「シールアトレス」 は26114(4):(ity.ne)」の 「国本連載のつく電話番号」 129 「シールアトレス」 は26114(4):(ity.ne)」の 「国本連載のつく電話番号」 129 「シールアトレス」 は26114(4):(ity.ne)」の 「日本連載のつく電話番号」 129 「シールアトレス」 は26114(4):(ity.ne)」の 日本連載のつく電話番号 129 「シールアトレス」 は26114(4):(ity.ne)」の 日本連載のつく電話番号 129 「シールアトレス」 は26114(4):(ity.ne)」の 日本連載のつく電話番号 129 「シールアトレス」 は26114(4):(ity.ne)」の 日本連載のつく電話番号 129 「シールアトレス」 は26114(1):(ity.ne)」の 日本連載のつく電話番号 129 「シールアトレス」 は26114(1):(ity.ne)」の 日本連載のつく電話番号 129 「シールアトレス」 は26114(1):(ity.ne)」の 日本連載のつく電話番号 129 「シールアトレス」 は26114(1):(ity.ne)」の 日本連載のつく電話番号 129 「シールアトレス」 は26114(1):(ity.ne)」の 日本連載のつく電話番号 129 「シールアトレス」 は26114(1):(ity.ne)」の 129 「シールアトレス」 は26114(1):(ity.ne)」の 129 「シールアトレス」 は26114(1):(ity.ne)」の 129 「シールアトレス」 は26114(1):(ity.ne)」の 129 「シールアトレス」 は26114(1):(ity.ne)」の 129 「シールアトレス」 は26114(1):(ity.ne)」の 129 「シールアトレス」 は26114(1):(ity.ne)」の 129 「シールアトレス」 は26114(1):(ity.ne)」の 129 「シールアトレス」 は26114(1):(ity.ne)」の 129 「シールアトレス」 は26114(1):(ity.ne)」の 129 「シールアトレス」 は26114(1):(ity.ne)」の 129 「シールアトレス」 は26114(1):(ity.ne)」の 129 「シールアトレス」 (ity.ne)」の 129 「シールアトレス」 (ity.ne)」の 129 「シールアトレス」 (ity.ne)」の 129 「シールアトレス」 (ity.ne)」の 129 「シールアトレス」 (ity.ne)」の 129 「シールアートレス」 (ity.ne)」の 129 「シールアートレス」 (i 利益相反の確認 演題の入力 STEP4 共同発表者 抄録の入力またはアップロード 
   共開始のレスマン

   会員番号
   氏名

   非会員 花子
   カナ ヒカイイン ハナコ はな大学病院 をクリックして変更する画 清頭 面へ移動して下さい。 機器とXXX 
   【希望発表形式】
   パソコンロ演【動画あり】
   【希望発表分野】
   臨床化学

   【大分類】
   基礎研究(検討)
   【小分類】
   尿定性
   ≪ 戻る ≫ 登録・変更
  - 🏂 抄録集PDFの確認 🔯 (2)を クリックして、抄録集PDFの の検査診断への応用 確認をします。文字数が長く、 日臨技 太郎、 家 <sup>0</sup>、 非会員 花子 <sup>2</sup> <sup>1</sup> 方水院: 切れている場合は戻って調整し [80] てください。 【方法】 抄録PDF 抄録印刷用のPDFファイルをプレビューします。 演題名・サブタイトル・施設名・抄録本文 などが 途中で切れている場合は、戻って入力値を調整してください。 確認後 >> 登録·変更 【結果と考察】 (i) 演題名とサブタイトルをWord文書から貼り付けた場合、 ブラウザによって入力値を正常に取得できず をクリックします。 稀に抄録印刷用PDFの表示が崩れる場合があります。 その際は戻って、演題名とサブタイトルを削除して手入力してください。 ок

## 【COMPLETE】 登録完了

① 「登録を完了しました」のメッセージと受付番号の通知、受領メールを送信した旨のメッセージが表示されれば登録完了です。下記以外のエラーメッセージを表示された場合は、お
 手数ですが抄録担当者へご連絡下さい。

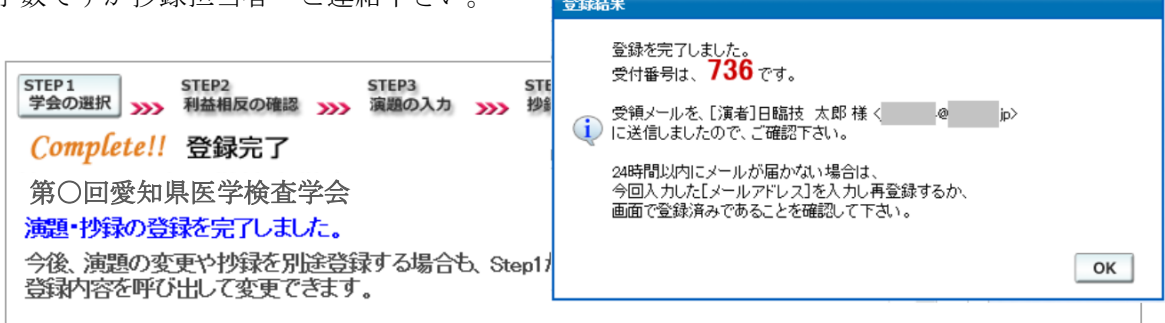

## 【登録後の変更および確認方法】

新規登録と同様、ログインして学会を選択します。登録済の演題は一覧表示されています。内容を変更する場合は
 PDFは、必要に応じ
 をクリックしてください。抄録集 PDF や COI 申告書
 をクリックして印刷できます。

| STEP1<br>学会の選択 >><br>Step 1!                                                                                                    | STEP2<br>新益相反の確認<br>学会の選択                             | STEP4<br>>>>> 抄録0 | 4<br>の入力またはアッフ                                                             | sτ<br>7α-۴ »» λ                    | EP5<br>カ内容の確認             | COMPLETE<br>登録完了       |  |  |
|----------------------------------------------------------------------------------------------------|-------------------------------------------------------|-------------------|----------------------------------------------------------------------------|------------------------------------|---------------------------|------------------------|--|--|
| 選択<br>選択                                                                                                    | <b>学会名</b><br>第○回愛知県医学検査学会                            | <b>主催</b><br>愛臨技  | 開催日                                                                        | 一般演題受付                             | 特別企                       | <u>画受付</u><br>から<br>まで |  |  |
| <ul> <li>✓</li> <li>第○回愛知県医学検査学会 <b>3</b> ¥金備報</li> <li>●一般演題</li> <li>&gt;&gt;演題の新規登録</li> </ul>                                                                                                    |                                                       |                   |                                                                            |                                    |                           |                        |  |  |
| <b>種別 受付</b><br>一般 736                                                                                                    | 、<br><b> 検査室のXXXXXXXXXXXXXXXXXXXXXXXXXXXXXXXXXXXX</b> |                   | 演題           登録         削除           演題         演題           変更         削除 | 抄録       登録     削除       同時     同時 | - 掛録 COI<br>申告書<br>PDF なし |                        |  |  |
|                                                                                                    |                                                       |                   |                                                                            |                                    |                           |                        |  |  |
| 一般演題の抄録形式について<br>抄録のフォーマットは 26文字×18行×2段組=936文字以内(B5横)です。<br>抄録は <b>演題と同時に登録(演題と抄録はセットで登録)</b> する必要があります。<br>セッションのタイムアウトはの分です。入力だけでの分経過すると切断されてしまいます。<br>入力に60分以上必要な場合は、あらかじめ抄録の本文を準備してから登録を開始して下さい。                                                                                     |                                                       |                   |                                                                            |                                    |                           |                        |  |  |
| <ul> <li>一般演題の抄録をWordテンブレートを使って作成し登録(アップロード)する場合</li> <li>本学会の抄録は Microsoft Wordテンブレート(* dot)から Word文書(*.doc/*.docx)を作成し、アップロードすることができます。</li> <li>投録こ画像や文字装飾を取り入れる場合は、「抄録テンプレート」を使ってファイル作成後、登録を開始して下さい。</li> <li>必ず学会指定の下記「抄録テンプレート」をダウンロードして作成して下さい。</li> <li>2021 抄録テンプレート</li> </ul> |                                                       |                   |                                                                            |                                    |                           |                        |  |  |

② 変更する場合も、新規登録と同様ステップを進めていきます。後方ステップの入力 内容の変更がないときは、 >> 確認して登録する をクリックして途中のステップを省略 「「「「」」」、 へジャンプすることができます。ただし、その場合も 必ず最後の ステップまで進んで登録を完了し、直後に送信される受領メールで内容を確認して ください。

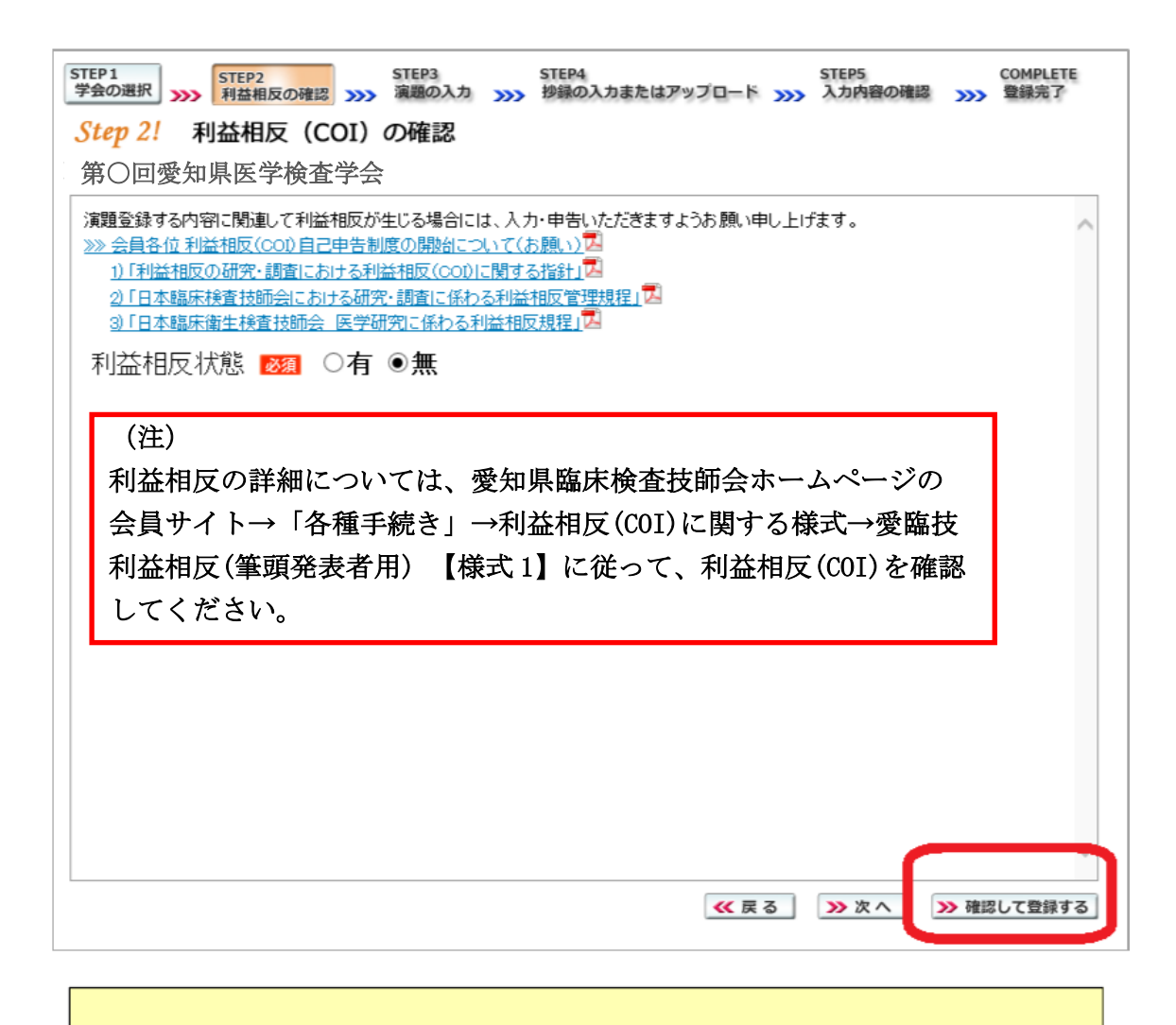

途中でログアウトする、ブラウザを閉じるなど、 入力を中断すると、演題の受付けはできていま せんのでご注意下さい。

## 【利益相反(COI)開示スライド例】

演題発表時、筆頭発表者における COI の開示が義務付けられております。 COI の有無に関わらず、発表スライドまたはポスターにて COI の開示をお願いしま す。スライドのデザイン自体は自由ですが、COI 開示様式は下記をご確認ください。

| (1)    | 様式 1-A | (口演発表用) | : | 申告すべき | COI | 状態がない時 |
|--------|--------|---------|---|-------|-----|--------|
| $\sim$ |        |         |   |       |     |        |

| 第40年7月2日<br>第22回愛知県医学検査学会                     | 様式1-A<br>口演発表用 |
|-----------------------------------------------|----------------|
| 【タイトル】                                        |                |
| 【所属および氏名】                                     |                |
| 利益相反の有無 : 無<br>※この演題に関連し、開示すべきcol関係にある企業などはあり | ません            |

② 様式 1-A (口演発表用) : 申告すべき COI 状態がある時

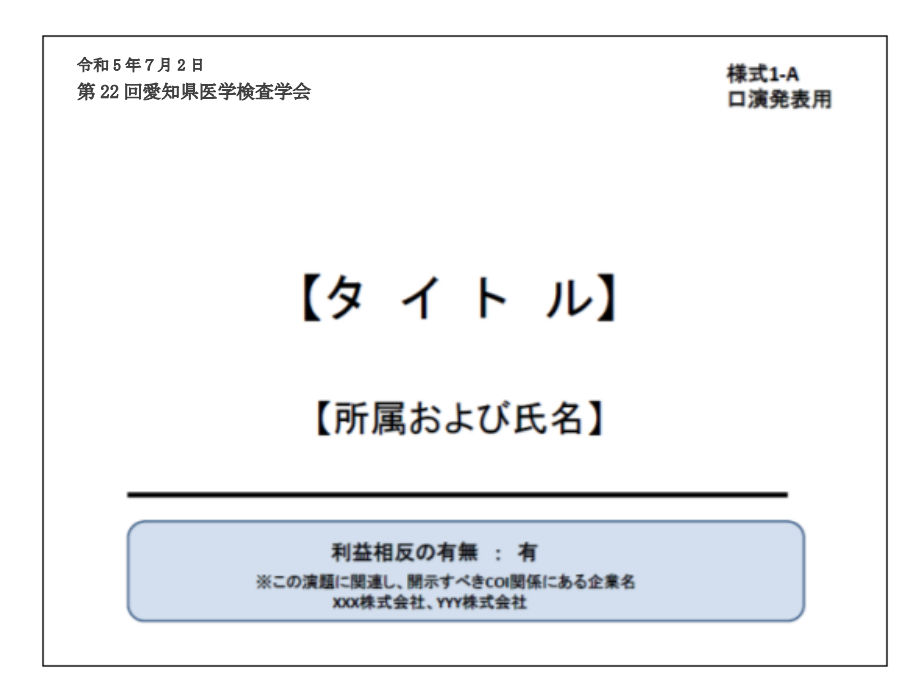

#### 2. 原稿受領等の通知について

「受領メール」は、演題・抄録登録(変更)時に自動送信されます。受領メールが届か ない場合は、メールアドレス登録手順を確認してください。数日経過しても届かない場 合は、早めに下記の問合せ先へお知らせください。

「演題採否および発表形式・日時・会場」は、後日電子メールにて通知します。

#### 3. 一般演題抄録の受付期間

抄録登録開始日 : 2022年11月14日(月) 抄録登録受付締切日: 2023年1月30日(月)

ー般演題申し込み用ホームページは、受付期間終了後、閉鎖しますので必ず期日まで に抄録の登録をお願いします。やむを得ず登録が遅れる場合は、下記の問合せ先まで 連絡してください。

#### 抄録登録に関する問合せ先

第22回 愛知県医学検査学会 抄録担当 清水 智子(長寿医療研究センター) E-mail: <u>aamtkengakkai22@gmail.com</u>

#### 【発表分野と分類】

希望発表分野は、必ず下記から選択してください。(希望に添えない場合があります)

|   | 【希望発表分野】 |          |            |          |  |  |  |  |
|---|----------|----------|------------|----------|--|--|--|--|
| 0 | 1. 微生物   | 02. 免疫血清 | 03. 血液     | 04. 臨床化学 |  |  |  |  |
| 0 | 5. 病理    | 06. 細胞   | 07. 生理     | 08. 一般   |  |  |  |  |
| 0 | 9. 公衆衛生  | 10. 輸血   | 11. 情報システム | 12. 遺伝子  |  |  |  |  |
| 1 | 3. 管理運営  | 14. 教育   | 15. チーム医療  | 99. その他  |  |  |  |  |

| 【大分類】          |         |             |                  |            |                     |  |
|----------------|---------|-------------|------------------|------------|---------------------|--|
| 01. 試薬・機器      | 02. 迅速検 | 査           | 03. 基礎研究         | こ (検討)     | 04. 精度管理            |  |
| 05. 統計学        | 06. 標準化 | ・施設間差       | 07. システム化 08. 疫学 |            | 08. 疫学              |  |
| 09. 症例         | 10. 管理・ | 教育          | 11. 遺伝子検         | 查          | 13. チーム医療           |  |
| 99. その他        |         |             |                  |            |                     |  |
| 【小分類】          |         |             |                  |            |                     |  |
| 001. 尿定性       |         | 002. 尿沈渣    |                  | 003. 尿中    | 微量物質                |  |
| 011. 便潜血       |         | 099. その他一   | 般                |            |                     |  |
| 101. 内分泌       |         | 102. 酵素     |                  | 103. 蛋白    |                     |  |
| 104. 含窒素化合物    | 物       | 105. 脂質     |                  | 106. 糖     |                     |  |
| 107. ビタミン      |         | 108. 無機質    |                  | 109. 薬物    |                     |  |
| 199. その他化学     |         |             |                  |            |                     |  |
| 201. 腫瘍マーカ     | -       | 202. 補体     |                  | 203. 免疫    | グロブリン               |  |
| 204. アレルギー     |         | 205. 自己免疫   |                  | 206. 肝炎    | ウイルス                |  |
| 207. HIV • ATL |         | 261. 輸血     |                  | 299. その他血清 |                     |  |
| 301. 細胞性免疫     |         | 302. 血液一般   |                  | 303. 凝固    | ・線溶                 |  |
| 351. 染色体       |         | 399. その他血液  |                  |            |                     |  |
| 501. 一般細菌      |         | 502. 抗酸菌    |                  | 503. 嫌気    | 性菌                  |  |
| 504. 真菌        |         | 511. MRSA   |                  | 521. 薬剤感受性 |                     |  |
| 599. その他微生     | 物       | -           |                  | -          |                     |  |
| 601. 病理組織検     | 查全般     | 602. 免疫組織化学 |                  | 659. その    | 他病理                 |  |
| 661. 細胞検査      |         | 669. その他細   | 胞検査              |            |                     |  |
| 700. 公衆衛生      |         |             |                  |            |                     |  |
| 801. 循環機能      |         | 802. 心臓超音   | 波                | 809. その    | 他超音波                |  |
| 811. 呼吸機能      |         | 821. 脳波     |                  | 831. 筋電    | X                   |  |
| 841. 熱画像       |         | 851. 磁気共鳴   | 画像               | 861. 眼底    | 検査                  |  |
| 871. 眼振電図      |         | 881. 重心動揺   | 計                | 899. 心電    | 図・その他生理学検査          |  |
| 901. 管理・運営     |         | 902. 教育     |                  |            |                     |  |
| 911. 糖尿病療養     | 指導      | 912. 栄養サポ   | ートチーム<br>(NST)   | 913. 感染    | 制御チーム (ICT)         |  |
| 914. 褥創対策チ     |         | 915. 臨床検査   | 情報提供             | 916. 臨床    | 研究コーディネーター<br>(CRC) |  |

文献検索用キーワードは、大分類、小分類ともに必ず下記から選択してください。